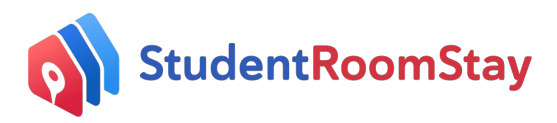

## Viewing Your Ledger and Stipend Payments on your SRS Account

- Please log on to your SRSC account at https://srsc.studentroomstay.com/login?from=
- You will be directed to your SRS Dashboard, where you need to select Ledger/Payments

| Final verification<br>Your email address has been verified.              | You have read and accepted the Host Agreement                                       | <ul> <li>Host training<br/>You have completed the Homestay training package</li> </ul> |
|--------------------------------------------------------------------------|-------------------------------------------------------------------------------------|----------------------------------------------------------------------------------------|
| Profile & preferences<br>You have completed your profile and preferences | <ul> <li>Residents</li> <li>Your resident information has been submitted</li> </ul> | Your room information has been submitted                                               |
| Photos<br>Your photos have been submitted                                | Your secure payment information has been submitted                                  | Vour home interview is complete                                                        |
| n the icons below to access:                                             |                                                                                     |                                                                                        |
|                                                                          |                                                                                     | ? Update your availability                                                             |
|                                                                          |                                                                                     | 1 Unread Message                                                                       |
|                                                                          |                                                                                     | Forum                                                                                  |
| Your Host Information                                                    | Training Placements                                                                 | Contact us at:                                                                         |
|                                                                          |                                                                                     | Washington State                                                                       |
|                                                                          |                                                                                     | 2 833-766-6789 Emergency: 1(855)385-0911                                               |
|                                                                          | \$ \                                                                                | Email the office here                                                                  |
|                                                                          | - J                                                                                 | Homestay Happiness                                                                     |
|                                                                          |                                                                                     |                                                                                        |

- You can also access them from the top *Menu*, then clicking *Ledger /Payments*
- You will now each of your stipend payments.
- The Ledger includes:
  - the dates your stipend covers
  - o Issue date
  - Amount of each stipend
  - Any adjustments made due to over-payments, refunds etc.

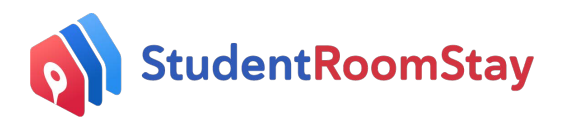

|                          | oomStay   Concierge Homestay I                                                     | Management System                             |                                                                        | Home Mer       | nu + 🎴 | 3           |      |
|--------------------------|------------------------------------------------------------------------------------|-----------------------------------------------|------------------------------------------------------------------------|----------------|--------|-------------|------|
| Quotes/Invoi             | ces                                                                                |                                               |                                                                        |                |        |             |      |
| Reference                | Items                                                                              | Dates                                         | For                                                                    | Total<br>Owing | Paid   | Adjustments | Due  |
| 1-0000<br>Guote # Q-0000 | Weekly fee (14 nights) - \$619.05<br>\$ 1300 Annual High School Standard 2019-2020 | Raised: JUI 20, 2019                          | AME                                                                    | 619.05         | 619.05 |             | 0.00 |
| 1-00000:                 | Weekly fee (14 nights) - \$619.05<br>\$ 1300 Annual High School Standard 2019-2020 | Raised: Aug 12, 2019<br>Payment: Aug 12, 2019 | AME<br>Mr Yuhao Xino - Zwen Guo ended<br>Aug 01, 2019 - Aug 15, 2019   | 619.05         | 619.05 | 0.00        | 0.00 |
| I-000005                 | Wenkly the (14 nights) - \$619.05<br>\$ 1300 Annual High School Standard 2019-2020 | Raised: Aug 20, 2019<br>Payment: Aug 27, 2019 | AME<br>Mr Yuhao Xiao - Ziwan Guo Ended<br>Mg 15, 2019 - Aug 29, 2019   | 619.05         | 619.05 | 0.00        | 0.00 |
| 1-00000691               | Weekiy fee (14.nights) - \$619.05<br>\$ 1300 Annual High School Standard 2019-2020 | Raised: Sep 09, 2019<br>Payment: Sep 09, 2019 | AME<br>Mr Yuhao Xino - Ziwen Guo ended<br>Aug 29, 2019 - Step 12, 2019 | 619.05         | 619.05 | 0.00        | 0.00 |

• If you click the *Invoice Number*, you can see a copy of the invoice and even print a copy for your records.

| I Studentitoonistay                                                                           | /   Concierge Home                                                                             | stay Management System |                                                                                                    | Home                       | Menu -                                  |
|-----------------------------------------------------------------------------------------------|------------------------------------------------------------------------------------------------|------------------------|----------------------------------------------------------------------------------------------------|----------------------------|-----------------------------------------|
| edaer                                                                                         |                                                                                                |                        |                                                                                                    |                            |                                         |
| #1-00000                                                                                      |                                                                                                |                        |                                                                                                    |                            | ×                                       |
| West<br>214 W Grand Ave.<br>Grover Beach, CA 93433 US<br>703429902<br>Telephone: 833-768-8789 |                                                                                                |                        |                                                                                                    |                            | Student Cor                             |
| man. westooast@stubentioomst                                                                  | ay.com                                                                                         |                        |                                                                                                    |                            |                                         |
| lumber:<br>Juote:<br>ssue date:<br>Placement period                                           | Invoice #I-0000<br>#0-0000d<br>Jul 29, 2019<br>Jul 18, 2019 - Aug 01, 20                       | 019                    | Product: 1300 Annual High School Stand                                                                                           | dard 2019-2020             |                                         |
| Number:<br>Quote:<br>ssue date:<br>Placement period                                           | Invoice #I-0000<br>#Q-0000<br>Jul 29, 2019<br>Jul 18, 2019 - Aug 01, 20<br>Description/Commer  | 019<br>nts             | Product: 1300 Annual High School Stand<br>Unit Price                                                                             | dard 2019-2020             | Amount                                  |
| Number:<br>Quote:<br>ssue date:<br>Placement period<br>Weekly fee                             | Invoice #I-0000<br>#Q-0000C<br>Jul 29, 2019<br>Jul 18, 2019 - Aug 01, 20<br>Description/Commen | 019<br>nts             | Product: 1300 Annual High School Stand<br>Unit Price                                                                             | dard 2019-2020<br>\$619.05 | Amount<br>\$6                           |
| Number:<br>Quote:<br>ssue date:<br>Placement period<br>Weekly fee                             | Invoice #I-0000<br>#Q-0000<br>Jul 29, 2019<br>Jul 18, 2019 - Aug 01, 20<br>Description/Commen  | 019<br>nts             | Product: 1300 Annual High School Stand<br>Unit Price                                                                             | dard 2019-2020<br>\$819.05 | Amount \$8                              |
| Number:<br>Duote:<br>ssue date:<br>Placement period<br>Weekly fee                             | Invoice #I-0000<br>#Q-0000<br>Jul 29, 2019<br>Jul 18, 2019 - Aug 01, 20<br>Description/Commen  | 019<br>nts             | Product: 1300 Annual High School Stand<br>Unit Price                                                                             | dard 2019-2020<br>\$619.05 | Amount                                  |
| Number:<br>Quote:<br>Issue date:<br>Placement period<br>Weekly fee                            | Invoice #I-0000<br>#Q-0000<br>Jul 29, 2019<br>Jul 18, 2019 - Aug 01, 20<br>Description/Commen  | 019<br>nts             | Product: 1300 Annual High School Stand<br>Unit Price<br>Subtotal<br>Total price<br>Less payment (Direct Deposit)<br>Jar 29, 2015 | dard 2019-2020<br>\$619.05 | Amount<br>56<br>5619.<br>5619.<br>5619. |

\* Please note: At the end of a student's stay - the last instalment will be prorated to reflect the remaining nights the student stayed in the home.